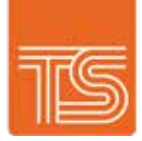

# trainingskillsuk User Manual Moodle online learning

This manual is a guide to help you get started with using our online leanering platform.

www.trainingskillsuk.com

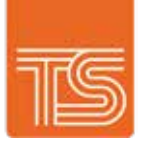

# Contents page

| Login on to our online platform       | 3-5 |
|---------------------------------------|-----|
| Accessing your online video classroom | 6-7 |

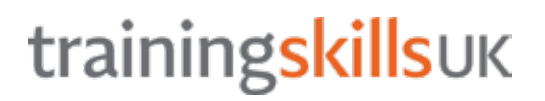

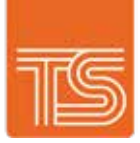

#### Login on to our online platform

- 1. Go to www.trainingskillsuk.com
- 2. On the top menu of the website please click on "Moodle"

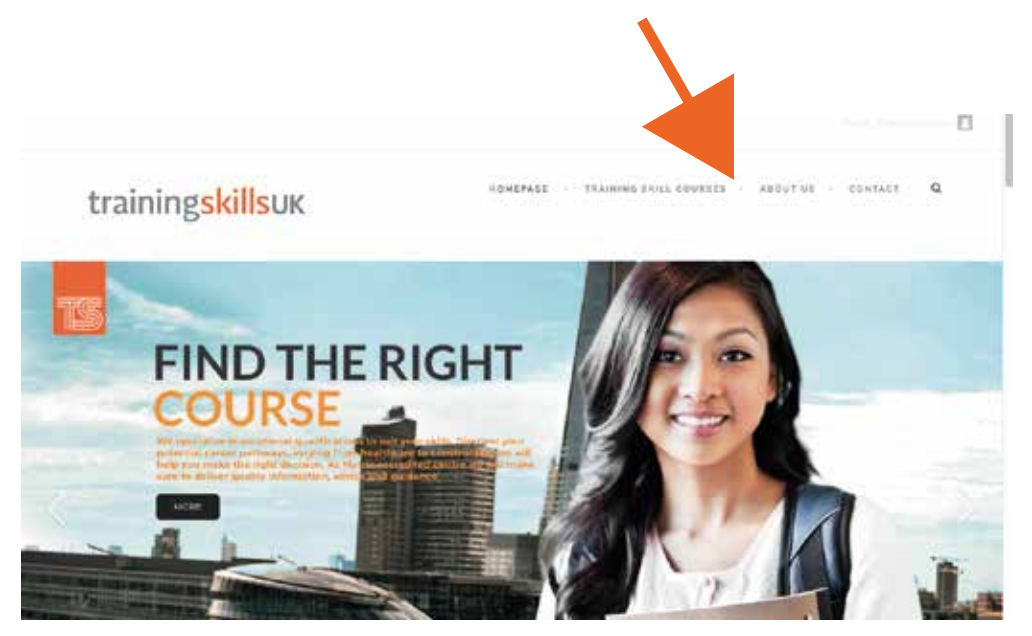

- 3. You will be transfered to the login page.
- 4. Please use your email and password which has been emailed to you to log in.

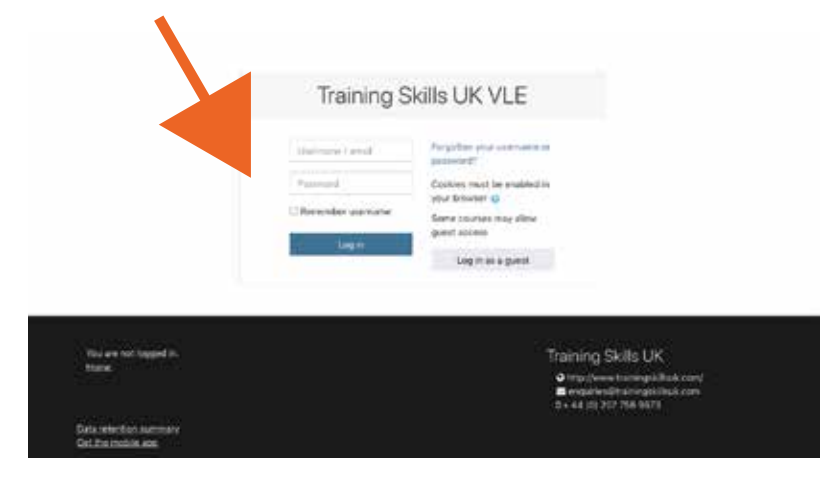

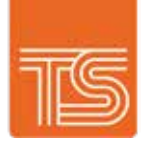

#### Login on to our online platform

5. Once you have logged in, scroll down and you will see the course categories. Click on "Construction"

Course categories

- Induction to Training Skills
- Apprenticeships
- Business and A stration (5)
- Construction
- Education & Learning (4)
- Health, Public Services and Care a
- Health & Social Care a
- Preparation for Life and Work 161
- Retail and Commercial Enterprise (6)
- Security Industry (4)
- Project Management @
- Functional Skills
- z Demo Courses m
- 6. You may be shown three option, click on the "Electrical" Course.

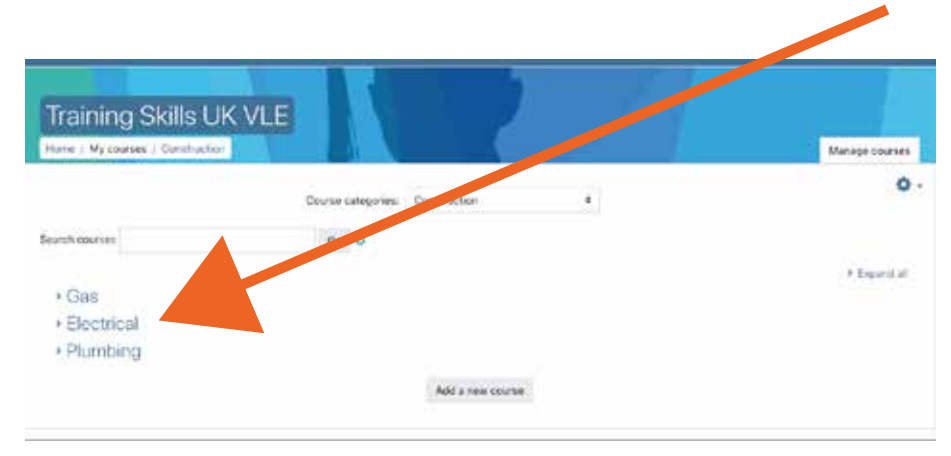

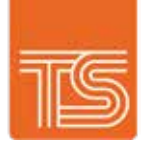

#### Login on to our online platform

7. Select your course which is "Level 2 Diploma in Electrical Installation (Buildings and Structures) (2365-02)"

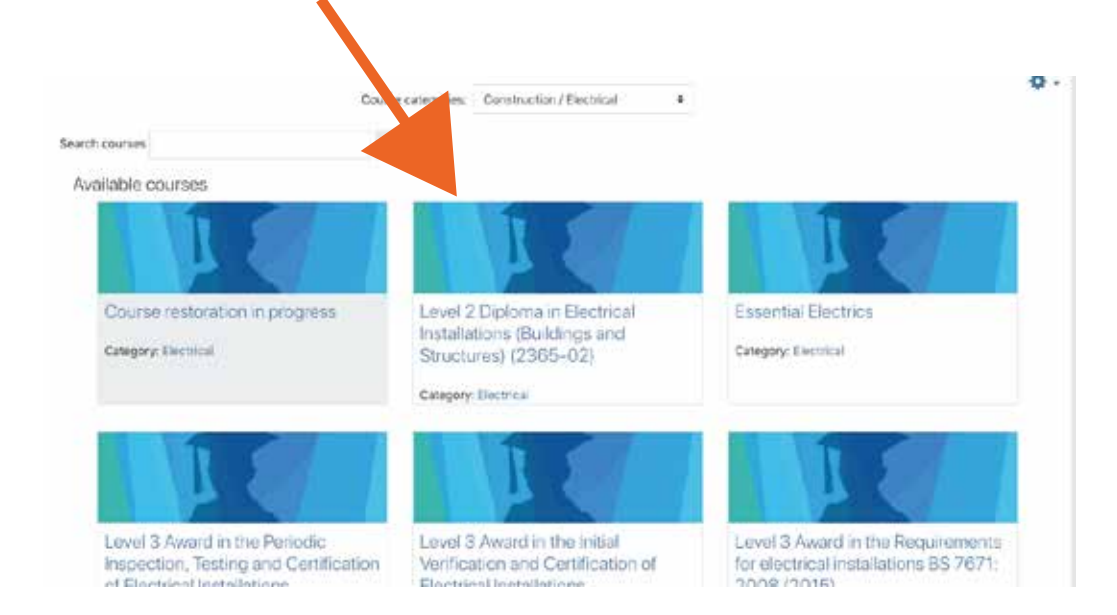

7. You are now in your course. You will be able to find all your reading materials and course infromation here, along with access to the online video class room.

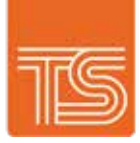

#### Accessing your online video classroom

1. To access your online video classroom, scroll down your course page to "Electrical Video Teaching"

| Career Progression                                                                                                    |  |
|----------------------------------------------------------------------------------------------------|--|
| Our qualifications can lead directly into employment, offering learners the chance to develop their skills and knowledge to a high standard recognised by the industry. Learners may also progress from the Level 2 qualifications straight through to Level 3. In addition, we also have a number of Higher Level qualifications offered through ILM. |  |
| Student Handbook                                                                                                    |  |
| Electrical Video Teaching                                                                                                    |  |

2. To join the virutal classes room click the button which says "Join Session"

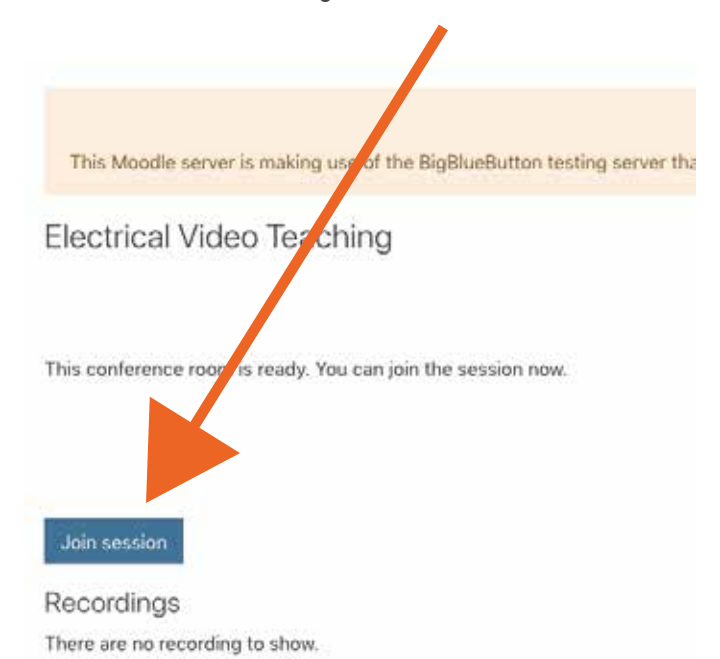

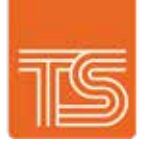

#### Accessing your online video classroom

3. You will be directed to a new page as below. This is the virutal classes room.

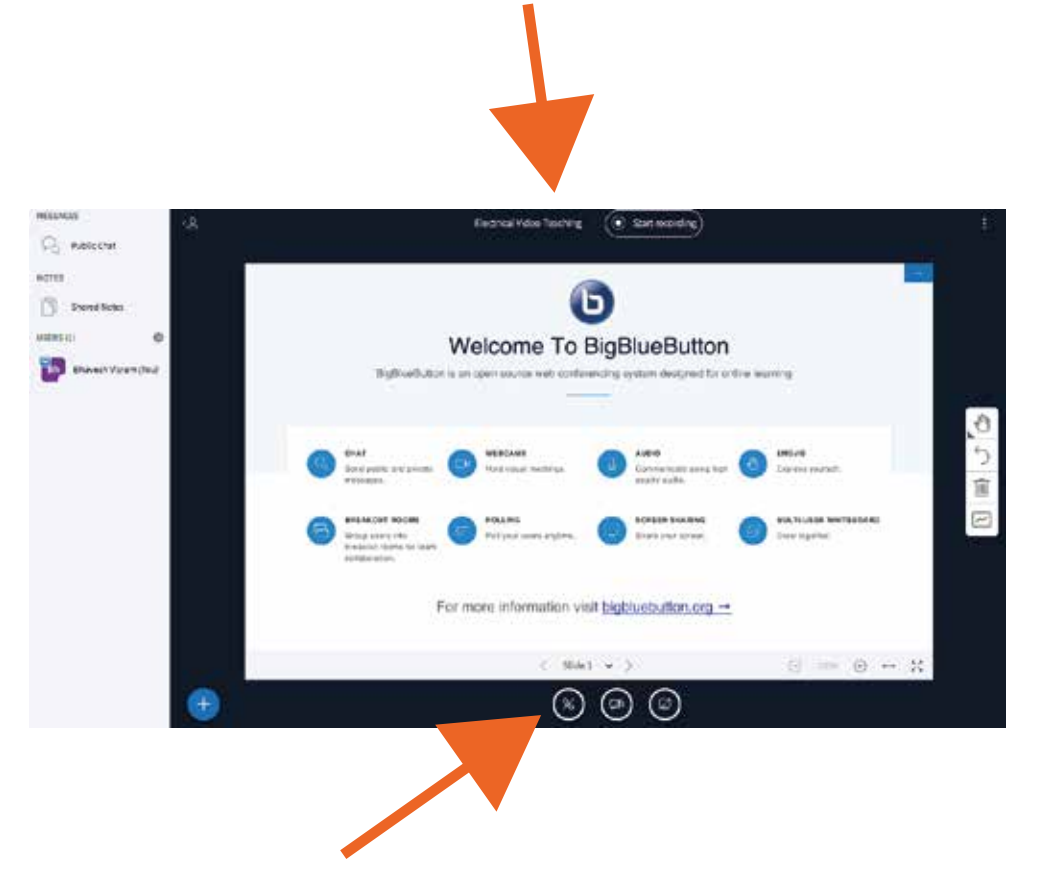

4. You will need to tun on your mircophone and webcam to. If you are user a laptop you will be promted by your broswer, press allow.